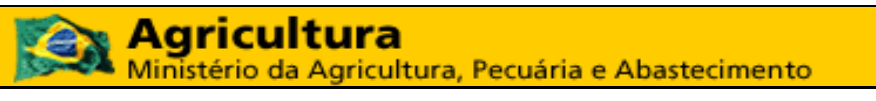

Coordenação Geral de Tecnologia da Informação - CGTI

MAPA – Manual do Usuário PGA – SIGSIF – Solicitação de Registro de Produto

| Versão 1.0       |
|------------------|
| Data: 22/02/2017 |
|                  |

# Histórico da Revisão

| Data       | Versão | Descrição                                                                                                    | Autor          |
|------------|--------|----------------------------------------------------------------------------------------------------|----------------|
| 22/02/2017 | 1.0    | Elaboração do documento                                                                                                    | Jeferson Meira |
| 23/03/2017 | 1.1    | Ajuste do item 4.1.<br>Exclusão dos itens: Visualizar, Ocorrências, Excluir e<br>Cancelar Solicitação.<br>Inclusão das regras nos itens 4.1.13 e 4.1.14. | Renata Marino  |
|            |        |                                                                                                    |                |

| <b>Agricultura</b><br>Ministério da Agricultura, Pecuária e Abastecimento |                  |
|---------------------------------------------------------------------------|------------------|
| Coordenação Geral de Tecnologia da Informação - CGTI                      |                  |
| MAPA – Manual do Usuário                                                  | Versão 1.0       |
| PGA – SIGSIF – Solicitação de Registro de Produto                         | Data: 22/02/2017 |

# Índice

| 1. | OBJETIVO  | )                                                             | 6  |
|----|-----------|---------------------------------------------------------------|----|
| 2. | ATORES.   |                                                               | 6  |
| 3. | ACESSAN   | DO O SISTEMA                                                  | 6  |
| 4. | INSTRUÇ   | ÕES                                                           | 6  |
| 4  | .1. Solic | CITAR REGISTRO DE PRODUTO                                     | 6  |
|    | 4.1.1.    | Informativo da solicitação / Produto registrado               | 6  |
|    | 4.1.2.    | Identificação do estabelecimento solicitante                  | 7  |
|    | 4.1.2.1.  | Pesquisar estabelecimento                                     | .7 |
|    | 4.1.3.    | Dados do registro de produto                                  | 9  |
|    | 4.1.3.1.  | Pesquisarproduto padronizado1                                 | 0  |
|    | 4.1.4.    | Atributos específicos1                                        | 1  |
|    | 4.1.5.    | Dados da espécie 1                                            | 4  |
|    | 4.1.6.    | Comercialização1                                              | 5  |
|    | 4.1.7.    | Composição1                                                   | 9  |
|    | 4.1.7.1.  | Aditivo ou Único                                              | 0  |
|    | 4.1.7.2.  | Aroma artificial, Aroma idêntico ao natural ou Aroma natural2 | 2  |
|    | 4.1.7.3.  | MIX                                                           | 5  |
|    | 4.1.8.    | Processo de fabricação2                                       | 8  |
|    | 4.1.9.    | Rótulo cadastrado2                                            | 9  |
|    | 4.1.10.   | Embalagem cadastrada                                          | 1  |
|    | 4.1.11.   | Vinculação entre embalagens e rótulos                         | 2  |
|    | 4.1.12.   | Anexar arquivos diversos                                      | 4  |
|    | 4.1.13.   | Salvar rascunho                                               | 5  |
|    | 4.1.14.   | Salvar e Enviar                                               | 5  |

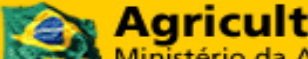

Agricultura Ministério da Agricultura, Pecuária e Abastecimento

Coordenação Geral de Tecnologia da Informação - CGTI

MAPA – Manual do Usuário

PGA – SIGSIF – Solicitação de Registro de Produto

Versão 1.0 Data: 22/02/2017

# Índice de Figuras

| Figura 1: Menu - Consultar solicitação/registro de produto                                          | 6  |
|----------------------------------------------------------------------------------------------------|----|
| Figura 2: Incluir Solicitação de Registro – Seção 'Informativo da solicitação / Produto registrado' | 7  |
| Figura 3: Incluir Solicitação de Registro – Seção 'Identificação do estabelecimento solicitante'    | 7  |
| Figura 4: Incluir Solicitação de Registro – Pesquisar estabelecimento                               | 8  |
| Figura 5: Incluir Solicitação de Registro – Resultado da consulta de estabelecimento                | 8  |
| Figura 6: Incluir Solicitação de Registro - Seção 'Identificação do estabelecimento' - Preenchido   | 9  |
| Figura 7: Incluir Solicitação de Registro - Seção 'Dados do registro de produto'                    | 9  |
| Figura 8: Incluir Solicitação de Registro – Pesquisar produto padronizado                           | 11 |
| Figura 9: Incluir Solicitação de Registro – Resultado da consulta de produto                        | 11 |
| Figura 10: Incluir Solicitação de Registro - Seção 'Atributos específicos'                          | 12 |
| Figura 11: Incluir Solicitação de Registro - Seção 'Atributos específicos' - Selecionar opções      | 13 |
| Figura 12: Incluir Solicitação de Registro - Seção 'Atributos específicos' - Atributos selecionados | 13 |
| Figura 13: Incluir Solicitação de Registro - Seção 'Atributos Dados da espécie'                     | 14 |
| Figura 14: Incluir Solicitação de Registro – Incluir espécie                                        | 14 |
| Figura 15: Incluir Solicitação de Registro - Espécie incluída                                       | 15 |
| Figura 16: Incluir Solicitação de Registro - Seção 'Comercialização'                                | 15 |
| Figura 17: Incluir Solicitação de Registro – Mercado interno                                        | 16 |
| Figura 18: Incluir Solicitação de Registro - Seção 'Comercialização' - Selecionar Mercado           | 16 |
| Figura 19: Incluir Solicitação de Registro - Seção 'Comercialização' - Mercado selecionado          | 17 |
| Figura 20: Incluir Solicitação de Registro - Seção 'Comercialização' - Selecionar País              | 17 |
| Figura 21: Incluir Solicitação de Registro - Seção 'Comercialização' - País selecionado             | 18 |
| Figura 22: Incluir Solicitação de Registro - Seção 'Composição'                                     | 19 |
| Figura 23: Incluir Solicitação de Registro - Seção 'Composição'                                     | 19 |
| Figura 24: Incluir Solicitação de Registro – Ingrediente Aditivo ou Único                           | 20 |
| Figura 25: Incluir Solicitação de Registro – Pesquisar ingrediente Aditivo ou Único                 | 20 |
| Figura 26: Incluir Solicitação de Registro - Aditivo ou Único - Resultado                           | 21 |
| Figura 27: Incluir Solicitação de Registro - Aditivo ou Único - Campo preenchido                    | 21 |
| Figura 28: Incluir Solicitação de Registro - Aditivo ou Único - Preenchido                          | 22 |
| Figura 29: Incluir Solicitação de Registro - Aditivo ou Único - Tabela                              | 22 |
| Figura 30: Incluir Solicitação de Registro – Ingrediente Aromas                                     | 23 |
| Figura 31: Incluir Solicitação de Registro – Pesquisar ingrediente Aromas                           | 23 |
| Figura 32: Incluir Solicitação de Registro – Aromas – Resultado                                     | 24 |
| Figura 33: Incluir Solicitação de Registro – Aromas – Campo preenchido                              | 24 |
| Figura 34: Incluir Solicitação de Registro – Aromas – Preenchido                                    | 25 |
| Figura 35: Incluir Solicitação de Registro – Aromas – Tabela                                        | 25 |
| Figura 36: Incluir Solicitação de Registro – Ingrediente MIX                                        | 26 |
| Figura 37: Incluir Solicitação de Registro – Pesquisar ingrediente MIX                              | 27 |
| Figura 38: Incluir Solicitação de Registro – MIX – Resultado da consulta                            | 27 |
| Figura 39: Incluir Solicitação de Registro – MIX – Campo preenchido                                 | 27 |
| Figura 40: Incluir Solicitação de Registro – MIXinserido                                            | 28 |
| Figura 41: Incluir Solicitação de Registro – MIX – Tabela                                           | 28 |
| Figura 42: Incluir Solicitação de Registro - Seção 'Processo de fabricação'                         | 28 |
| Figura 43: Incluir Solicitação de Registro - Seção 'Rótulo cadastrado'                              | 29 |
| Figura 44: Incluir Solicitação de Registro – Incluir rótulo                                         | 29 |
| Figura 45: Incluir Solicitação de Registro – Rótulo inserido                                        | 30 |
| Figura 46: Incluir Solicitação de Registro – Lista de rótulos anexados                              | 30 |
| Figura 47: Incluir Solicitação de Registro – Lista de rótulos cadastrados                           | 30 |
|                                                                                                    |    |

©MAPA - SIGSIF

Página 4 de 36

| Agricultura<br>Ministério da Agricultura, Pecuária e Abastecimento                                                                          |                  |
|----------------------------------------------------------------------------------------------------|------------------|
| Coordenação Geral de Tecnologia da Informação - CGTI                                                                                        |                  |
| MAPA – Manual do Usuário                                                                                                    | Versão 1.0       |
| PGA – SIGSIF – Solicitação de Registro de Produto                                                                                           | Data: 22/02/2017 |
| Figura 48: Incluir Solicitação de Registro – Seção 'Embalagem cadastrada'<br>Figura 49: Incluir Solicitação de Registro – Incluir embalagem |                  |

| Tigura 30. Incluir Solicitação de Registro – Lista de embalagens cadastradas             |    |
|------------------------------------------------------------------------------------------|----|
| Figura 51: Incluir Solicitação de Registro - Seção 'Vinculação entre embalagem e rótulo' | 32 |
| Figura 52: Incluir Solicitação de Registro – Vincular embalagem e rótulo                 | 33 |
| Figura 53: Incluir Solicitação de Registro – Lista de vínculos                           | 33 |
| Figura 54: Incluir Solicitação de Registro – Seção 'Anexar arquivos diversos'            | 34 |
| Figura 55: Incluir Solicitação de Registro – Nome do arquivo                             | 34 |
| Figura 56: Incluir Solicitação de Registro - Arquivo disponível para anexar              | 34 |
| Figura 57: Incluir Solicitação de Registro – Lista de arquivos anexados                  | 35 |
| Figura 58: Incluir Solicitação de Registro - Salvar rascunho - Mensagem de sucesso       | 35 |
| Figura 59: Incluir Solicitação de Registro - Enviar solicitação - Mensagem de sucesso    | 36 |
|                                                                                          |    |

| Agricultura     Ministério da Agricultura, Pecuária e Abastecimento |                  |
|---------------------------------------------------------------------|------------------|
| Coordenação Geral de Tecnologia da Informação - CGTI                |                  |
| MAPA – Manual do Usuário                                            | Versão 1.0       |
| PGA – SIGSIF – Solicitação de Registro de Produto                   | Data: 22/02/2017 |

# 1. OBJETIVO

Este manual descreve os passos para que o usuário possa solicitar o registro de produto.

# 2. ATORES

Perfil de acesso externo:

• Solicitante de Registro de Produto.

# 3. ACESSANDO O SISTEMA

A aplicação está disponível no portal de aplicativos Web do MAPA. Para acessar o sistema, o usuário deve acessar o portal de aplicativos (<u>http://sistemasweb.agricultura.gov.br</u>) e selecionar a opção [PGA-SIGSIF - Plataforma de Gestão Agropecuária - SIGSIF].

# 4. INSTRUÇÕES

Abaixo, encontra-se o passo-a-passo para que o usuário possa utilizar a funcionalidade 'Solicitação de Registro de Produto'.

# 4.1. Solicitar registro de produto

A funcionalidade é acessada a partir do menu **Processo > Registro de Produto > Consulta /** Solicitação de Registro de Produto.

| Mapas Nosográficos   |  | Alterar Responsável da Análise                |
|----------------------|--|-----------------------------------------------|
| Registro de Produtos |  | Consulta / Solicitação de Registro de Produto |
| Processo             |  |                                               |

Figura 1: Menu - Consultar solicitação/registro de produto

A funcionalidade é acionada a partir da tela "Consultar solicitação/produto registrado". O usuário deve

clicar no botão **\*** Novo para preencher o formulário de solicitação de registro de produto. O sistema deve apresentar a tela 'Inclusão da solicitação de registro de produto'.

O sistema apresenta, inicialmente, 2 seções ao usuário:

- Informativo da solicitação / Produto registrado
- Identificação do estabelecimento solicitante

**OBS**: *Mais seções serão apresentadas ao usuário, de acordo com o preenchimento dos campos.* 

# 4.1.1. Informativo da solicitação / Produto registrado

A primeira seção a ser apresentada para o usuário é a seção 'Informativo da solicitação / Produto registrado':

| Versão 1.0       |
|------------------|
| Data: 22/02/2017 |
|                  |

| Solicitação Nº | Tipo de solicitação                | Situação atual | Data da última modificação |
|----------------|------------------------------------|----------------|----------------------------|
|                | Solicitação de Registro de Produto | Nova           |                            |

Figura 2: Incluir Solicitação de Registro – Seção 'Informativo da solicitação / Produto registrado'

Essa seção apresenta as informações básicas da nova solicitação de registro de produto, não sendo possível a alteração dos valores dos campos.

**OBS:**Os campos 'Solicitação Nº' e 'Data da última modificação' serão preenchidas automaticamente pelo sistema após o usuário salvar a solicitação do registro de produto.

### 4.1.2. Identificação do estabelecimento solicitante

A segunda seção a ser apresentada para o usuário é a seção 'Identificação do estabelecimento solicitante':

| Identificação do estabelecimento solicitante |                     |                   |                        |  |  |  |
|----------------------------------------------|---------------------|-------------------|------------------------|--|--|--|
| * Tipo de estabelecimento ()                 | Âmbito inspeção     |                   | País                   |  |  |  |
| CNPJ / CPF                                   | Razão social / Nome | Nº Controle/Regis | tro do Estabelecimento |  |  |  |
|                                              |                     |                   |                        |  |  |  |

Figura 3: Incluir Solicitação de Registro - Seção 'Identificação do estabelecimento solicitante'

Essa seção apresenta as informações da empresa que será vinculada à solicitação de registro de produto realizada pelo usuário.

Para começar o preenchimento dessa seção, o usuário deve clicar no botão para consultar a empresa ao qual deseja vincular a solicitação de registro de produto.

### 4.1.2.1. Pesquisar estabelecimento

Após clicar na no botão com a lupa, o sistema apresenta a tela para consultar um estabelecimento para ser vinculado ao usuário:

| Ministério da Agricultura, Pecuária e Abastecimento  |                  |
|------------------------------------------------------|------------------|
| Coordenação Geral de Tecnologia da Informação - CGTI |                  |
| MAPA – Manual do Usuário                             | Versão 1.0       |
| PGA – SIGSIF – Solicitação de Registro de Produto    | Data: 22/02/2017 |

| Pesquisar Est               | abelecimento           |                 |                          | ×               |
|-----------------------------|------------------------|-----------------|--------------------------|-----------------|
| * Tipo de estat<br>Nacional | pelecimento            |                 |                          | <b>•</b>        |
| * Âmbito inspe              | eção 🚯                 |                 | * Países selecionados    |                 |
| SIF                         |                        | -               | BRASIL                   |                 |
| * Nº Controle/R             | egistro do Estabelecim | ento            |                          |                 |
| SIF 1070                    |                        | <b>•</b>        |                          |                 |
|                             |                        |                 |                          |                 |
|                             |                        |                 | *Campo(s) de preenchimen | to obrigatório  |
|                             |                        |                 | <b>Q</b> Consultar       | <i>∎</i> Limpar |
| Selecione                   | CNPJ / CPF             |                 | Razão social / Nome      |                 |
| $\bigcirc$                  | 30.204.320/0001-24     | Piloto 70       |                          |                 |
|                             |                        | [ Página: 1/1 ] | 1 <4 <b>1</b> >> pt      |                 |
|                             |                        |                 | ✓ Incluir →              | < Cancelar      |

Figura 4: Incluir Solicitação de Registro – Pesquisar estabelecimento

O usuário deve preencher todos os campos com os dados do estabelecimento que deseja vincular e clicar no botão *Q Consultar*. O sistema, então, deve apresentar o resultado da consulta de acordo com os campos preenchidos.

O usuário deve selecionar o registro e clicar no botão

| Selecione | CNPJ / CPF          |                        |           | Razão social / Nome     |           |            |
|-----------|---------------------|------------------------|-----------|-------------------------|-----------|------------|
| •         | 30.204.320/0001-24  | Piloto 70              |           |                         |           |            |
|           |                     | [ Página: 1/1 ]        | 14 <4     | <b>1</b> 😕 🖬            |           |            |
|           |                     |                        |           |                         |           |            |
|           |                     |                        |           |                         | 🖌 Incluir | × Cancelar |
|           | Figure Et Incluir S | olicitação do Docietro | Desultada | de consulte de catabala | imonto    |            |

Figura 5: Incluir Solicitação de Registro – Resultado da consulta de estabelecimento

©MAPA - SIGSIF Página 8 de 36

| Ministério da Agricultura, Pecuária e Abastecimento  |                  |
|------------------------------------------------------|------------------|
| Coordenação Geral de Tecnologia da Informação - CGTI |                  |
| MAPA – Manual do Usuário                             | Versão 1.0       |
| PGA – SIGSIF – Solicitação de Registro de Produto    | Data: 22/02/2017 |

Após incluir o estabelecimento, o sistema preenche automaticamente os campos da seção 'Identificação do estabelecimento solicitante' com os dados do estabelecimento consultado:

| Hentificação do estabelecimento solicitante |                     |                   |                         |  |  |
|---------------------------------------------|---------------------|-------------------|-------------------------|--|--|
|                                             |                     |                   |                         |  |  |
| * Tipo de estabelecimento (1)               | Âmbito inspeção     |                   | País                    |  |  |
| Nacional                                    | SIF                 |                   | BRASIL                  |  |  |
| CNPJ / CPF                                  | Razão social / Nome | Nº Controle/Regis | stro do Estabelecimento |  |  |
| 30.204.320/0001-24                          | Piloto 70           | 1070              |                         |  |  |

Figura 6: Incluir Solicitação de Registro – Seção 'Identificação do estabelecimento' - Preenchido

Após o preenchimento da seção 'Identificação do estabelecimento solicitante', o sistema apresenta mais 4 seções ao usuário:

- Dados do registro de produto
- <u>Atributos específicos</u>
- Dados da espécie
- <u>Comercialização</u>

# 4.1.3. Dados do registro de produto

A terceira seção a ser apresentada para o usuário é a seção 'Dados do registro de produto':

| Dados do registro de produto      |   |                             |   |
|-----------------------------------|---|-----------------------------|---|
| * Denominação de venda 🚯          |   | Processo nº 🚯               |   |
| * Área                            |   | * Produto padronizado 🟮     |   |
| Selecione                         | - |                             |   |
| Produto regulamentado 🟮           |   | * Categoria produto         |   |
| Selecione                         | - |                             |   |
| * Processo tecnológico de produto |   | * Característica de produto |   |
| Selecione                         | - |                             |   |
| * Forma de conservação de produto |   | * Unidade de medida         |   |
| Selecione                         | - |                             |   |
| * Forma de obtenção 🚯             |   | * Finalidade de produto 🚯   |   |
| Selecione                         | - | Selecione                   | - |

Figura 7: Incluir Solicitação de Registro – Seção 'Dados do registro de produto'

Essa seção serve para que o usuário possa incluir as informações do produto que será registrado.

| * Denominação de venda 🚯<br>Salaminho | O usuário deve informar o nome do produto que será registrado.                     |
|---------------------------------------|------------------------------------------------------------------------------------|
| Processo nº 🕦                         | O sistema preencherá esse campo com um número de protocolo gerado automaticamente. |

| Ministério da Agricultura, Pecuá                                                                                                    | ria e Abastecimento                                                                                                    |                                                                                                    |  |
|----------------------------------------------------------------------------------------------------|----------------------------------------------------------------------------------------------------|----------------------------------------------------------------------------------------------------|--|
| Coordenação Geral de Tecnologia da Inform                                                                                                    | ação - CGTI                                                                                                    |                                                                                                    |  |
| MAPA – Manual do Usuário                                                                                                    |                                                                                                    | Versão 1.0                                                                                                 |  |
| PGA – SIGSIF – Solicitação de Registro de Pro                                                                                                    | duto                                                                                                    | Data: 22/02/2017                                                                                           |  |
| * Área<br>Selecione 👻                                                                                                    | O usuário deve selecionar ur<br>apresentadas somente as ár<br>selecionada anteriormente.                                                                                                    | na área do produto. Serão<br>eas vinculadas à empresa                                                      |  |
| * Produto padronizado ()<br>Q                                                                                                    | <ul> <li>Produto padronizado 1</li> <li>O usuário deve clicar no botão para reali pesquisa de tipos de produtos padronizados pelo D Esse botão só é habilitado após o preenchimen campo 'Área'. (Como pesquisar um produto padroniza)</li> </ul>                                        |                                                                                                    |  |
| Produto regulamentado ()<br>Selecione                                                                                                    | Após incluir um produto padronizado, o sistema verifica<br>esse produto tem ou não regulamentação. Caso o produ<br>padronizado incluído tenha regulamentação, o campo<br>habilitado e torna-se obrigatório o preenchimento com<br>regulamentações cadastradas para o produto padronizac |                                                                                                    |  |
| * Categoria produto  * Processo tecnológico de produto Selecione  * Característica de produto  * Forma de conservação de produto Selecione  * Unidade de medida | Esses campos são preenchi<br>sistema após incluir um pr<br>informações são vinculadas a<br>momento do seu cadastro.                                                                                                    | idos automaticamente pelo<br>oduto padronizado. Essas<br>ao produto padronizado, no                        |  |
| * Forma de obtenção 🚯<br>Selecione                                                                                                    | Após preencher o campo 'Área<br>que foi selecionada. Caso o u<br>opção 'Pescados e Derivado<br>campo para preenchimento obr                                                                                                    | a', o sistema verifica a opção<br>usuário tenha selecionado a<br>s', o sistema habilita esse<br>rigatório. |  |
| * Finalidade de produto ()<br>Selecione                                                                                                    | Esse campo é habilitado ap<br>padronizado. O usuário deve<br>produto.                                                                                                    | ós a inclusão do produto<br>selecionar a finalidade do                                                     |  |

# 4.1.3.1. Pesquisarproduto padronizado

Após clicar na no botão , o sistema apresenta a tela para consultar um produto padronizado:

| Agricultura                                          |                  |
|------------------------------------------------------|------------------|
| Coordenação Geral de Tecnologia da Informação - CGTI |                  |
| MAPA – Manual do Usuário                             | Versão 1.0       |
| PGA – SIGSIF – Solicitação de Registro de Produto    | Data: 22/02/2017 |
| Pesquisar Produto padronizado                        | ×                |

| Pesqu  | isar Produco pauroniza | auo               |                              |                                    |                                       | ~~~~~~~~~~~~~~~~~~~~~~~~~~~~~~~~~~~~~~~ |
|--------|------------------------|-------------------|------------------------------|------------------------------------|---------------------------------------|-----------------------------------------|
| Catego | oria produto           |                   |                              |                                    |                                       | -                                       |
| Produt | o padronizado 🐧        |                   |                              |                                    |                                       |                                         |
|        |                        |                   |                              |                                    |                                       |                                         |
|        |                        |                   |                              | Q                                  | Consultar                             | 🖉 Limpar                                |
|        | Nome do produto        | Categoria produto | Característica<br>de produto | Processo<br>tecnológico de produto | Forma de<br>conservação<br>de produto | Espécie                                 |
| Nenhu  | m registro encontrado  |                   |                              |                                    |                                       |                                         |
|        |                        | [ Página: 1/1 ]   | 14 <4 I>                     |                                    |                                       |                                         |
|        |                        |                   |                              |                                    | ✓ Incluir →                           | Cancelar                                |

Figura 8: Incluir Solicitação de Registro – Pesquisar produto padronizado

O usuário deve preencher pelo menos um dos campos de pesquisa e clicar no botão O sistema, então, deve apresentar o resultado da consulta de acordo com os campos preenchidos.

O usuário deve selecionar o registro e clicar no botão

|            | Nome do produto                                                     | Categoria produto        | Característica<br>de produto | Processo tecnológico de produto | Forma de<br>conservação<br>de produto | Espécie  |
|------------|---------------------------------------------------------------------|--------------------------|------------------------------|---------------------------------|---------------------------------------|----------|
| •          | Carne e Derivados, Produto de Origem<br>Animal, AMBIENTE, UNIDADE   | Produto de Origem Animal |                              |                                 | AMBIENTE                              |          |
| $\bigcirc$ | Carne e Derivados, Produto de Origem<br>Animal, CONGELADO(A), Dúzia | Produto de Origem Animal |                              |                                 | CONGELADO(A)                          |          |
|            |                                                                     | [ Página: 1/1 ]          | i ≪i <b>1</b> ⊮              |                                 |                                       |          |
|            |                                                                     |                          |                              |                                 | ✓ Incluir 🛛 🗙                         | Cancelar |

Figura 9: Incluir Solicitação de Registro – Resultado da consulta de produto

Após incluir um produto padronizado, o usuário deve continuar preenchendo os campos da seção 'Dados do registro de produto'. (<u>Voltar para preenchimento da seção 'Dados do registro de produto'</u>)

## 4.1.4. Atributos específicos

A quarta seção a ser apresentada para o usuário é a seção 'Atributos específicos':

| Ministério da Agricultura, Pecuária e Abastecimento  |                  |  |  |
|------------------------------------------------------|------------------|--|--|
| Coordenação Geral de Tecnologia da Informação - CGTI |                  |  |  |
| MAPA – Manual do Usuário                             | Versão 1.0       |  |  |
| PGA – SIGSIF – Solicitação de Registro de Produto    | Data: 22/02/2017 |  |  |

#### Atributos específicos (1)

| Atributos específicos                                                                       |   |               | * Atributos específicos selecionados |
|---------------------------------------------------------------------------------------------|---|---------------|--------------------------------------|
| NÃO SE APLICA                                                                               | ^ |               |                                      |
| Alegação funcional/saúde                                                                    |   |               |                                      |
| Alimento para fins especiais                                                                |   | $\rightarrow$ |                                      |
| Decisão judicial                                                                            |   | →I            |                                      |
| Denominação de origem/ indicação<br>de procedência/denominação de<br>origem protegida - dop |   | ←<br> ←       |                                      |
| Exclusivo para exportação                                                                   |   |               |                                      |
| Halal                                                                                       |   |               |                                      |
| Informação Nutricional<br>Complementar                                                      | ¥ |               |                                      |

Figura 10: Incluir Solicitação de Registro – Seção 'Atributos específicos'

Essa seção serve para que o usuário possa selecionar os atributos que o produto a ser registrado terá.

O usuário pode incluir ou remover atributos específicos. Para realizar atribuições e remoções, o usuário deve clicar nos seguintes botões em formato de seta:

| ÷  | Atribui um atributo ao produto (Para esta ação, é necessária a seleção de um atributo no campo 'Atributos específicos')             |
|----|----------------------------------------------------------------------------------------------------|
| ÷I | Atribui ao produto, todos os atributosespecíficos presentes no campo 'Atributos específicos'                                        |
| ÷  | Remove um atributo do produto (Para esta ação, é necessária a seleção de um atributo no campo 'Atributos específicos selecionados') |
| I← | Removedo produto, todos os atributosespecíficos presentes no campo 'Atributos específicos selecionados'                             |

O usuário deve selecionar o (s) atributo (s) específico (s) para o produto que está solicitando o registro através do campo 'Atributo específico'.

| Ministério da Agricultura, Pecuária e Abastecimento  |                  |
|------------------------------------------------------|------------------|
| Coordenação Geral de Tecnologia da Informação - CGTI |                  |
| MAPA – Manual do Usuário                             | Versão 1.0       |
| PGA – SIGSIF – Solicitação de Registro de Produto    | Data: 22/02/2017 |

| Atributos específicos                                                                       |   |
|---------------------------------------------------------------------------------------------|---|
| NÃO SE APLICA                                                                               | ^ |
| Alegação funcional/saúde                                                                    |   |
| Alimento para fins especiais                                                                |   |
| Decisão judicial                                                                            |   |
| Denominação de origem/ indicação<br>de procedência/denominação de<br>origem protegida - dop |   |
| Exclusivo para exportação                                                                   |   |
| Halal                                                                                       |   |
| Informação Nutricional<br>Complementar                                                      | Ļ |

Figura 11: Incluir Solicitação de Registro – Seção 'Atributos específicos' – Selecionar opções

Após selecionar as opções pertinentes ao produto o usuário deve dar dois cliques em cima da opção ou clicar no botão  $\rightarrow$  para mover a opção para o campo 'Atributos específicos selecionados':

| Denominação de origem/ indicação d<br>procedência/denominação de origem<br>protegida - dop | e |
|--------------------------------------------------------------------------------------------|---|
|                                                                                            |   |
|                                                                                            |   |
|                                                                                            |   |
|                                                                                            |   |

Figura 12: Incluir Solicitação de Registro - Seção 'Atributos específicos' - Atributos selecionados

**OBS:** Caso o usuário atribua a opção 'Não se aplica', o sistema remove todos os atributos específicos selecionados e impede o usuário de atribuir outros atributos específicos ao produto.

Após o preenchimento da seção 'Atributos específicos', o usuário deve passar para a próxima seção, 'Dados da espécie'.

| Agricultura<br>Ministério da Agricultura, Pecuária e Abastecimento |                  |
|--------------------------------------------------------------------|------------------|
| Coordenação Geral de Tecnologia da Informação - CGTI               |                  |
| MAPA – Manual do Usuário                                           | Versão 1.0       |
| PGA – SIGSIF – Solicitação de Registro de Produto                  | Data: 22/02/2017 |

# 4.1.5. Dados da espécie

A quinta seção a ser apresentada para o usuário é a seção 'Dados da espécie':

Dados da espécie (1)

|                  |          |                       |            | + Novo |
|------------------|----------|-----------------------|------------|--------|
| Grupo de espécie | Espécie  | Nome científico 🚯     | Nome comum | Opções |
| Taiassuídeos     | Queixada |                       |            | Û      |
|                  | I        | Página: 1/1 ] 🛛 😽 🤜 🚺 | ►> ►1      |        |

Figura 13: Incluir Solicitação de Registro - Seção 'Atributos Dados da espécie'

Essa seção serve para o usuário informar as espécies que refletem a natureza/composição do produto a ser registrado.

**OBS**<sup>1</sup>:Ao selecionar um produto padronizado, na seção 'Dados do registro de produto', o sistema verifica se há uma espécie vinculada. Caso haja uma espécie vinculada, o sistema não permite que o usuário a exclua.

**OBS<sup>2</sup>:**É necessário que haja, pelo menos, uma espécie na tabela, seja vinculada pelo sistema ou pelo usuário através do botão 'Novo'.

O usuário poderá incluir uma nova espécie ao registro de produto. Para isso, o usuário deve clicar no botão **Novo**. O sistema apresenta a tela de consulta de espécies:

| Incluir dados da espécie      |                                     | ×          |
|-------------------------------|-------------------------------------|------------|
| Dados da espécie              |                                     |            |
| * Grupo de espécie<br>Abelhas | * Espécie<br>ABELHAS INDÍGENAS      | •          |
|                               | *Campo(s) de preenchimento obrigate | ório<br>ar |

Figura 14: Incluir Solicitação de Registro - Incluir espécie

O usuário deve preencher os campos com os dados da espécie que deseja ser incluída e clicar no botão <a>Confirmar</a>.

Após confirmar a inclusão, o sistema inclui a espécie na tabela de espécies vinculados ao produto.

| ©MAPA - SIGSIF | Página 14 de 36 |
|----------------|-----------------|
|                |                 |

| Service Agricultura<br>Ministério da Agricultura, Pecuária e Abastecimento |                  |
|----------------------------------------------------------------------------|------------------|
| Coordenação Geral de Tecnologia da Informação - CGTI                       |                  |
| MAPA – Manual do Usuário                                                   | Versão 1.0       |
| PGA – SIGSIF – Solicitação de Registro de Produto                          | Data: 22/02/2017 |

|                   |                                          |                                                                              | + Novo                                                                                                    |
|-------------------|------------------------------------------|------------------------------------------------------------------------------|----------------------------------------------------------------------------------------------------|
| Espécie           | Nome científico 🚯                        | Nome comum                                                                   | Opções                                                                                                    |
| Queixada          |                                          |                                                                              | <b>Ū</b>                                                                                                    |
| ABELHAS INDÍGENAS |                                          |                                                                              | Û                                                                                                    |
|                   | [ Página: 1/1 ] 👘 🗔                      | < <b>1</b> 🕨 🖬                                                               |                                                                                                    |
|                   | Espécie<br>Queixada<br>ABELHAS INDÍGENAS | Espécie Nome científico II<br>Queixada<br>ABELHAS INDÍGENAS [Página: 1/1] [< | Espécie       Nome científico i       Nome comum         Queixada       ABELHAS INDÍGENAS       Image: Compare the second second seco |

Figura 15: Incluir Solicitação de Registro – Espécie incluída

Após o preenchimento da seção 'Dados da espécie', o usuário deve passar para a próxima seção, 'Comercialização'.

## 4.1.6. Comercialização

A sexta seção a ser apresentada para o usuário é a seção 'Comercialização':

| Comercialização   |          |
|-------------------|----------|
| Mercado interno 🟮 |          |
| Selecione         | <b>•</b> |
|                   |          |

#### Mercado externo (1)

| Mercado comum   |               | Mercado comum selecionado | Países            |   |               | Países selecionados |
|-----------------|---------------|---------------------------|-------------------|---|---------------|---------------------|
| Alca            |               |                           | AFEGANISTAO       | ^ |               |                     |
| Geral           |               |                           | AFRICA DO SUL     |   |               |                     |
| Mercosul        | $\rightarrow$ |                           | ÂLAND, ILHAS      |   | $\rightarrow$ |                     |
| União Aduaneira | ÷I            |                           | ALBANIA           |   | →I            |                     |
| União Europeia  |               |                           | ALEMANHA          |   |               |                     |
|                 | ÷             |                           | ANDORRA           |   | ÷-            |                     |
|                 | I←            |                           | ANGOLA            |   | I←            |                     |
|                 |               |                           | ANGUILLA          |   |               |                     |
|                 |               |                           | ANTARCTICA        |   |               |                     |
|                 |               |                           | ANTIGUA E BARBUDA | ~ |               |                     |

Figura 16: Incluir Solicitação de Registro – Seção 'Comercialização'

Essa seção serve para o usuário informar para quais países o produto registrado poderá ser disponibilizado.

O usuário deve informar ao menos um dos campos na seção de comercialização, podendo preencher os campos referentes ao 'Mercado interno' e/ou 'Mercado externo'.

Caso a comercialização do produto seja nacional, o usuário deve selecionar a opção 'Brasil' no campo 'Mercado interno':

| Ministério da Agricultura, Pecuária e Abastecimento  |                  |  |  |  |
|------------------------------------------------------|------------------|--|--|--|
| Coordenação Geral de Tecnologia da Informação - CGTI |                  |  |  |  |
| MAPA – Manual do Usuário                             | Versão 1.0       |  |  |  |
| PGA – SIGSIF – Solicitação de Registro de Produto    | Data: 22/02/2017 |  |  |  |

| Mercado interno 🚯 |  |  |  |  |  |   |
|-------------------|--|--|--|--|--|---|
| BRASIL            |  |  |  |  |  | • |
|                   |  |  |  |  |  |   |

Figura 17: Incluir Solicitação de Registro – Mercado interno

Caso a comercialização seja externa, o usuário deve informar um mercado externo. Para isso ele deve informar os blocos de países, através do campo 'Mercado comum' e/ou os países que desejar, através do campo 'Países'.

O usuário pode incluir ou remover um mercado comum e/ou países. Para realizar atribuições e remoções, o usuário deve clicar nos seguintes botões em formato de seta:

| ÷  | Atribui um mercado comum/país ao produto (Para esta<br>ação, é necessária a seleção de um mercado comum/país<br>no campo 'Mercado comum'/'Países', respectivamente) |
|----|----------------------------------------------------------------------------------------------------|
|    | Atribui ao produto, todos osmercados                                                                                                    |
| ÷I | comuns/paísespresentes no campo 'Mercado comum'/'Países', respectivamente                                                                                           |
|    | Remove um mercado comum/país do produto (Para esta                                                                                                    |
| ÷  | ação, é necessária a seleção de um mercado comum/pais                                                                                                    |
|    | selecionados', respectivamente)                                                                                                    |
|    | Removedo produto, todos os mercados comuns/países                                                                                                    |
| I÷ | presentes no campo 'Mercado comum                                                                                                    |
|    | selecionado'/'Países selecionados', respectivamente                                                                                                    |

O usuário deve selecionar o (s) mercado (s) comum (uns) para o produto que está solicitando o registro através do campo 'Mercado comum'.

| Mercado comum   |  |  |  |  |
|-----------------|--|--|--|--|
| Alca            |  |  |  |  |
| Geral           |  |  |  |  |
| Mercosul        |  |  |  |  |
| União Aduaneira |  |  |  |  |
| União Europeia  |  |  |  |  |
|                 |  |  |  |  |
|                 |  |  |  |  |
|                 |  |  |  |  |
|                 |  |  |  |  |
|                 |  |  |  |  |

Figura 18: Incluir Solicitação de Registro – Seção 'Comercialização' – Selecionar Mercado

Após selecionar as opções pertinentes ao produto o usuário deve dar dois cliques em cima da opção

ou clicar no botão 📑 para mover a opção para o campo 'Mercado comum selecionado':

©MAPA - SIGSIF

| Agricultura<br>Ministério da Agricultura, Pecuária e Abastecimento |                  |  |  |  |  |
|--------------------------------------------------------------------|------------------|--|--|--|--|
| Coordenação Geral de Tecnologia da Informação - CGTI               |                  |  |  |  |  |
| MAPA – Manual do Usuário                                           | Versão 1.0       |  |  |  |  |
| PGA – SIGSIF – Solicitação de Registro de Produto                  | Data: 22/02/2017 |  |  |  |  |

| Mercado comum selecionado |  |
|---------------------------|--|
| Mercosul                  |  |
|                           |  |
|                           |  |
|                           |  |
|                           |  |
|                           |  |
|                           |  |
|                           |  |
|                           |  |

Figura 19: Incluir Solicitação de Registro – Seção 'Comercialização' – Mercado selecionado

Após incluir o mercado comum, o usuário pode incluir os países que participarão da comercialização. Para isso, o usuário deve selecionar o (s) país (es) para o produto que está solicitando o registro através do campo 'Países'.

| Países                    |   |
|---------------------------|---|
| UZBEQUISTÃO               | ^ |
| VANUATU                   |   |
| VATICANO                  |   |
| VENEZUELA                 |   |
| VIETNA                    |   |
| VIRGENS AMERICANAS, ILHAS |   |
| VIRGENS BRITÂNICAS,ILHAS  |   |
| WALLIS E FUTUNA           |   |
| ZAMBIA                    |   |
| ZIMBABUE                  | ¥ |

Figura 20: Incluir Solicitação de Registro – Seção 'Comercialização' – Selecionar País

Após selecionar as opções pertinentes ao produto o usuário deve dar dois cliques em cima da opção ou clicar no botão  $\rightarrow$  para mover a opção para o campo 'Países selecionados':

| Agricultura     Ministério da Agricultura, Pecuária e Abastecimento |                  |  |  |  |  |
|---------------------------------------------------------------------|------------------|--|--|--|--|
| Coordenação Geral de Tecnologia da Informação - CGTI                |                  |  |  |  |  |
| MAPA – Manual do Usuário                                            | Versão 1.0       |  |  |  |  |
| PGA – SIGSIF – Solicitação de Registro de Produto                   | Data: 22/02/2017 |  |  |  |  |

| F      | aíses selec | cionados |  |
|--------|-------------|----------|--|
| VENEZU | JELA        |          |  |
|        |             |          |  |
|        |             |          |  |
|        |             |          |  |
|        |             |          |  |
|        |             |          |  |
|        |             |          |  |
|        |             |          |  |

Figura 21: Incluir Solicitação de Registro – Seção 'Comercialização' – País selecionado

Após o preenchimento da seção 'Comercialização', o usuário deve clicar no botão Continuar preenchimento para continuar o preenchimento do formulário de solicitação de registro de produto.

| Ao | clicar | no    | botão     | Continuar preenchime | nto    | 0      | sistema    | emite     | а    | mensagem   |
|----|--------|-------|-----------|----------------------|--------|--------|------------|-----------|------|------------|
| 0  | Conti  | nue o | preenchir | nento do formulário. | , gera | 3 info | ormações e | e preencl | ne 3 | campos com |

as informações geradas:

| Solicitação Nº<br>000010/2017            | O sistema gera o número da solicitação (presente na seção <u>Informativo da solicitação / Produto registrado</u> ). Esse número é gerado automaticamente seguindo o padrão XXXXX/AAAA, onde XXXXXX corresponde ao número, gerado sequencialmente, de solicitações referente àquela empresa, e AAAA corresponde ao ano que aquela solicitação está sendo realizada. |
|------------------------------------------|----------------------------------------------------------------------------------------------------|
| Data da última modificação<br>23/02/2017 | O sistema preenche esse campo com a data da última alteração da solicitação (presente na seção <u>Informativo da solicitação / Produto registrado</u> ). Nesse caso, o sistema preencherá com a data atual da solicitação.                                                                                                    |
| Processo nº (1)<br>PRP.000004/2017       | O sistema gera o número do processo (presente na seção<br>Dados do registro de produto). Esse número é gerado<br>automaticamente seguindo o padrão XXXXXX/AAAA, onde<br>XXXXX corresponde ao número, gerado<br>sequencialmente, de processos referente àquela empresa,<br>e AAAA corresponde ao ano que aquela solicitação está<br>sendo realizada.                |

| Ministério da Agricultura, Pecuária e Abastecimento  |                  |
|------------------------------------------------------|------------------|
| Coordenação Geral de Tecnologia da Informação - CGTI |                  |
| MAPA – Manual do Usuário                             | Versão 1.0       |
| PGA – SIGSIF – Solicitação de Registro de Produto    | Data: 22/02/2017 |

Ao clicar no botão

, o sistema, também, apresenta mais 6 seções ao

<u>Composição</u>

- Processo de fabricação
- <u>Rótulo cadastrado</u>
- Embalagem cadastrada
- Vinculação entre embalagens e rótulos
- <u>Anexar arquivos diversos</u>

# 4.1.7. Composição

A sétima seção a ser apresentada para o usuário é a seção 'Composição':

#### Composição

usuário:

|                            |                        |            |                      |             | + Novo |
|----------------------------|------------------------|------------|----------------------|-------------|--------|
|                            | Nome do ingrediente    |            |                      |             |        |
| Tipo de ingrediente        | Pesquise na composição | Quantidade | Unidade de medida    | Porcentagem | Opções |
| Nenhum registro encontrado |                        |            |                      |             |        |
|                            |                        |            | Total de porcentagem | 100%        |        |
|                            | [ Página: 1/1 ]        | 14 <4      | E> EI                |             |        |

Figura 22: Incluir Solicitação de Registro - Seção 'Composição'

Essa seção serve para o usuário informar quais os ingredientes fazem parte da composição do produto que está sendo solicitado o registro.

Para incluir um produto, o usuário deve clicar no botão + Novo. O sistema apresenta a tela 'Igredientes da composição':

| Dados do ingredie   | nte da composi  | ção              |        |                  |  |
|---------------------|-----------------|------------------|--------|------------------|--|
| lipo de ingrediente | * No            | me do ingredient | e      |                  |  |
| Selecione           | -               |                  |        | ۹                |  |
| Quantidade          | * Unidade de me | dida             | Por    | centagem         |  |
|                     | Selecione       | -                |        |                  |  |
|                     | *(              | Campo(s) de pree | enchim | ento obrigatório |  |
|                     |                 |                  |        |                  |  |

| Ministério da Agricultura, Pecuária e Abastecimento  |                  |
|------------------------------------------------------|------------------|
| Coordenação Geral de Tecnologia da Informação - CGTI |                  |
| MAPA – Manual do Usuário                             | Versão 1.0       |
| PGA – SIGSIF – Solicitação de Registro de Produto    | Data: 22/02/2017 |

A partir dessa tela, há 3 modos de inserções de ingredientes que diferem-se dependendo do tipo de ingrediente selecionado. Há 6 tipos de ingredientes: Aditivo, Aroma artificial, Aroma idêntico ao natural, Aroma natural, MIX, Único.

### 4.1.7.1. Aditivo ou Único

Para incluir ingredientes do tipo 'Aditivo' ou 'Único', o usuário deve selecionar a opção 'Aditivo' ou a

opção 'Único' no campo 'Tipo de ingrediente'. O sistema, então, habilita o botão para que o usuário possa realizar a pesquisa do ingrediente.

| Dados do ingre     | diente da composição |             |
|--------------------|----------------------|-------------|
| Tipo de ingredient | te * Nome do ingre   | diente      |
| Aditivo            | -                    | ٩           |
| Quantidade         | * Unidade de medida  | Porcentagem |
|                    | Selecione            | -           |

Figura 24: Incluir Solicitação de Registro – Ingrediente Aditivo ou Único

O usuário realiza a pesquisa de ingrediente e inclui um ingrediente na composição. Para pesquisar um

ingrediente do tipo 'Aditivo' ou 'Único', o usuário deve clicar no botão . O sistema apresenta a tela de pesquisa:

| Pesquisar Ingrediente |             |          | × |
|-----------------------|-------------|----------|---|
| Nome do ingrediente   |             |          | 1 |
|                       | Q Consultar | ⊿ Limpar |   |

Figura 25: Incluir Solicitação de Registro – Pesquisar ingrediente Aditivo ou Único

| Ministério da Agricultura, Pecuária e Abastecimento  |                  |
|------------------------------------------------------|------------------|
| Coordenação Geral de Tecnologia da Informação - CGTI |                  |
| MAPA – Manual do Usuário                             | Versão 1.0       |
| PGA – SIGSIF – Solicitação de Registro de Produto    | Data: 22/02/2017 |

O sistema apresenta o resultado da consulta. O usuário deve selecionar o registro e clicar no botão

|   | Nome do ingrediente                                     | Categoria produto | Característica de<br>produto | Processo<br>tecnológico de<br>produto | Forma de<br>conservação de<br>produto | Espécie |
|---|---------------------------------------------------------|-------------------|------------------------------|---------------------------------------|---------------------------------------|---------|
| • | CITRATO TRISSÓDICO,<br>CITRATO DE SÓDIO - INS<br>331III |                   |                              |                                       |                                       |         |
|   |                                                         | [ Página: 2/2 ]   | 14 <4 1 2                    | ⇒ PI                                  |                                       |         |
|   |                                                         |                   |                              |                                       |                                       |         |

Figura 26: Incluir Solicitação de Registro - Aditivo ou Único - Resultado

O sistema preenche o campo 'Nome do ingrediente' com o ingrediente incluído:

| * Nome do ingrediente |   |
|-----------------------|---|
| CITRATO TRISSÓDICO    | ۹ |

Figura 27: Incluir Solicitação de Registro - Aditivo ou Único - Campo preenchido

Após incluir um ingrediente, o usuário deve informar a quantidade, preenchendo o campo 'Quantidade', e a unidade de medida, preenchendo o campo 'Unidade de medida' desse ingrediente.

**OBS**: O usuário deve ter cuidado ao preencher o campo 'Unidade de medida' pois a opção selecionada na primeira inclusão de ingrediente não poderá ser alterada. Todos os ingredientes incluídos depois terão a mesma unidade de medida escolhida para o primeiro ingrediente incluído.

O campo 'Porcentagem' é preenchido automaticamente. O sistema realiza um cálculo da quantidade de cada ingrediente incluído e calcula a porcentagem do ingrediente na composição.

O usuário deve, após preencher todos os campos, clicar no botão Confirmar para incluir o ingrediente à composição.

Incluir

× Cancelar

| Ministério da Agricultura, Pecuária e Abastecimento  |                  |
|------------------------------------------------------|------------------|
| Coordenação Geral de Tecnologia da Informação - CGTI |                  |
| MAPA – Manual do Usuário                             | Versão 1.0       |
| PGA – SIGSIF – Solicitação de Registro de Produto    | Data: 22/02/2017 |

| Tipo de ingrediente | * Nome do ingr      | ediente                 |
|---------------------|---------------------|-------------------------|
| Aditivo             | ▼ ACESULFAME        | DE POTÁSSIO - INS 950 Q |
| Quantidade          | * Unidade de medida | Porcentagem             |
| 10,000000000        | Unidade             | - 100,00                |

O sistema, então, inclui o ingrediente à tabela de composição do produto.

|                     |                                  |                 |                      |             | + Novo |
|---------------------|----------------------------------|-----------------|----------------------|-------------|--------|
|                     | Nome do ingrediente              | a               |                      |             | o "    |
| Tipo de ingrediente | Pesquise na composição           | Quantidade      | Unidade de medida    | Porcentagem | Opçoes |
| Aditivo             | ACESULFAME DE POTÁSSIO - INS 950 | 10              | Unidade              | 100%        | Q 🖋 🗰  |
|                     |                                  |                 | Total de porcentagem | 100%        |        |
|                     |                                  | [ Página: 1/1 ] | t ≪t <b>1</b> ₽> ₽1  |             |        |

Figura 29: Incluir Solicitação de Registro - Aditivo ou Único - Tabela

4.1.7.2. Aroma artificial, Aroma idêntico ao natural ou Aroma natural

Para incluir ingredientes do tipo 'Aroma artificial', 'Aroma idêntico ao natural' ou 'Aroma natural', o usuário deve selecionar a opção 'Aroma artificial', 'Aroma idêntico ao natural' ou 'Aroma natural' no campo 'Tipo de ingrediente'. O sistema, então, apresenta o botão para que o usuário possa realizar a pesquisa do ingrediente e incluir vários ingredientes, referentes aos aromas, à composição.

| Ministério da Agricultura, Pecuária e Abastecimento  |                  |
|------------------------------------------------------|------------------|
| Coordenação Geral de Tecnologia da Informação - CGTI |                  |
| MAPA – Manual do Usuário                             | Versão 1.0       |
| PGA – SIGSIF – Solicitação de Registro de Produto    | Data: 22/02/2017 |

| Ingrediente da com  | posição              | x                                      |
|---------------------|----------------------|----------------------------------------|
| Dados do ingre      | diente da composição |                                        |
| * Tipo de ingredien | te * Nome do ir      | ngrediente                             |
| Aroma Artificial    | <b>•</b>             | Nome do ingrediente                    |
|                     |                      | + +                                    |
|                     |                      |                                        |
| * Quantidade        | * Unidade de medida  | Porcentagem                            |
|                     | Unidade              | -                                      |
|                     |                      | *Campo(s) de preenchimento obrigatório |
|                     |                      | ✓ Confirmar × Cancelar                 |

Figura 30: Incluir Solicitação de Registro – Ingrediente Aromas

O usuário realiza a pesquisa de ingrediente e inclui um ingrediente na composição. Para pesquisar um ingrediente do tipo 'Aroma artificial', 'Aroma idêntico ao natural' ou 'Aroma natural', o usuário deve

clicar no botão . O sistema apresenta a tela de pesquisa:

| Pesquisar Ingrediente |                    |          | × |
|-----------------------|--------------------|----------|---|
| Nome do ingrediente   |                    |          |   |
|                       | <b>Q</b> Consultar | ø Limpar |   |

Figura 31: Incluir Solicitação de Registro – Pesquisar ingrediente Aromas

O sistema apresenta o resultado da consulta. O usuário deve selecionar o registro e clicar no botão

| Ministério             | ultura<br>da Agricultura, | Pecuária e Abas              | tecimento                             |   |                                      |         |
|------------------------|---------------------------|------------------------------|---------------------------------------|---|--------------------------------------|---------|
| Coordenação Geral de   | e Tecnologia da           | Informação - CG              | ті                                    |   |                                      |         |
| MAPA – Manual do Us    | suário                    |                              |                                       |   | Versão 1.0                           |         |
| PGA – SIGSIF – Solicit | ação de Registro          | de Produto                   |                                       |   | Data: 22/02                          | 2/2017  |
|                        |                           |                              |                                       |   |                                      |         |
| Nome do ingrediente    | Categoria produto         | Característica de<br>produto | Processo<br>tecnológico de<br>produto | C | Forma de<br>onservação de<br>produto | Espécie |
| ABACATE                |                           |                              |                                       |   |                                      |         |
| ABACAXI                |                           |                              |                                       |   |                                      |         |
|                        |                           | [ Página: 1/1 ] 🛛 🗔          | < 1 🕨 🖬                               |   |                                      |         |

🗸 Incluir × Cancelar

Figura 32: Incluir Solicitação de Registro - Aromas - Resultado

O sistema preenche o campo 'Nome do ingrediente' com o ingrediente incluído:

| * Nome do ingrediente |                     |     |
|-----------------------|---------------------|-----|
|                       | Nome do ingrediente |     |
| ABACATE               |                     |     |
| ABACAXI               |                     |     |
|                       |                     | + 🗰 |

Figura 33: Incluir Solicitação de Registro - Aromas - Campo preenchido

Após incluir um ou mais ingredientes ingrediente, o usuário deve informar a quantidade, preenchendo o campo 'Quantidade', e a unidade de medida, preenchendo o campo 'Unidade de medida' desse ingrediente.

OBS: O usuário deve ter cuidado ao preencher o campo 'Unidade de medida' pois a opção selecionada na primeira inclusão de ingrediente não poderá ser alterada. Todos os ingredientes incluídos depois terão a mesma unidade de medida escolhida para o primeiro ingrediente incluído.

O campo 'Porcentagem' é preenchido automaticamente. O sistema realiza um cálculo da quantidade de cada ingrediente incluído e calcula a porcentagem do ingrediente na composição.

 Confirmar O usuário deve, após preencher todos os campos, clicar no botão para incluir o ingrediente à composição.

| Agricultura<br>Ministério da Agricultura, Pecuária e Abastecimento |                  |
|--------------------------------------------------------------------|------------------|
| Coordenação Geral de Tecnologia da Informação - CGTI               |                  |
| MAPA – Manual do Usuário                                           | Versão 1.0       |
| PGA – SIGSIF – Solicitação de Registro de Produto                  | Data: 22/02/2017 |
|                                                                    |                  |

| Tipo de ingrediente |             | * Nome do ingredi | iente |                   |  |
|---------------------|-------------|-------------------|-------|-------------------|--|
| Aroma Artificial    | -           |                   | Nor   | ne do ingrediente |  |
|                     |             | ABACATE           |       |                   |  |
|                     |             | ABACAXI           |       |                   |  |
|                     |             | ABOBRINHA         | 4     |                   |  |
|                     |             |                   |       | + 🗰               |  |
| Quantidade          | * Unidade d | le medida         |       | Porcentagem       |  |
| 55,000000000        | Unidade     |                   | •     | 84,62             |  |
|                     |             |                   |       |                   |  |

Figura 34: Incluir Solicitação de Registro – Aromas – Preenchido

O sistema, então, inclui o ingrediente à tabela de composição do produto.

|                      |                                  |                 |                      |               | + Novo |
|----------------------|----------------------------------|-----------------|----------------------|---------------|--------|
| Tine de la condicata | Nome do ingrediente              | Quantidada      | Unided a de madide   | Descentes and | 0      |
| ripo de ingrediente  | Pesquise na composição           | Quanudade       | Unidade de medida    | Porcentagem   | Opçoes |
| Aroma Artificial     | ABACATE, ABACAXI, ABOBRINHA      | 55              | Unidade              | 84,61538462%  | Q 🖋 🗰  |
| Aditivo              | ACESULFAME DE POTÁSSIO - INS 950 | 10              | Unidade              | 15,38461538%  | Q 🖍 🖄  |
|                      |                                  |                 | Total de porcentagem | 100%          |        |
|                      |                                  | [ Página: 1/1 ] | I ≪I <b>1</b> ⊮> ⊮I  |               |        |
|                      | <b>E</b> '                       |                 |                      | - 1 1 -       |        |

Figura 35: Incluir Solicitação de Registro - Aromas - Tabela

## 4.1.7.3. MIX

Para incluir ingredientes do tipo 'MIX', o usuário deve selecionar a opção 'MIX' no campo 'Tipo de ingrediente'. O sistema, então, habilita o botão , para que o usuário possa realizar a pesquisa do ingrediente, e apresenta a seção 'Dados do ingrediente da composição do mix'.

| Ministério da                                                    | t <b>ura</b><br>Agricultura, Pecuá | iria e Abastecir     | mento                             |                                 |                                         |
|------------------------------------------------------------------|------------------------------------|----------------------|-----------------------------------|---------------------------------|-----------------------------------------|
| Coordenação Geral de Te                                          | cnologia da Inform                 | nação - CGTI         |                                   |                                 |                                         |
| MAPA – Manual do Usuár                                           | io                                 |                      |                                   | Versão 1.0                      | )                                       |
| PGA – SIGSIF – Solicitação                                       | o de Registro de Pro               | oduto                |                                   | Data: 22/02                     | 2/2017                                  |
| Ingrediente da composição                                        |                                    |                      |                                   |                                 | ×                                       |
| Dados do ingrediente da o                                        | composição                         |                      |                                   |                                 |                                         |
| * Tipo de ingrediente                                            | * Nome do MIX                      |                      |                                   |                                 |                                         |
| MIX                                                              |                                    |                      |                                   | Q                               |                                         |
| * Quantidade * Unidad                                            | le de medida                       | Porcentagem          |                                   |                                 |                                         |
| 0,000000000 Unidad                                               | e 🗸                                |                      |                                   |                                 |                                         |
| * Tipo de ingrediente de mix<br>Selecione<br>* Quantidade de mix | Unidade de medida do               | * Nome do            | ) ingrediente/Aroma<br>gem no mix | a do MIX                        |                                         |
| Tipo de Nome<br>ingrediente ingred                               | e do Quantidade                    | Unidade de<br>medida | Porcentagem<br>no mix             | Porcentagem<br>na<br>composição | + Inserir<br>Opções                     |
| Nenhum registro encontrado                                       |                                    |                      |                                   | composição                      |                                         |
|                                                                  |                                    | Total                | 100%                              | nu%                             |                                         |
|                                                                  | [ Página                           | a: 1/1 ] 🛛 📧 🤜       | ►> ►1                             |                                 |                                         |
|                                                                  |                                    |                      | *Ca                               | umpo(s) de preenchi             | imento obrigatório<br><b>× Cancelar</b> |

Figura 36: Incluir Solicitação de Registro – Ingrediente MIX

O usuário realiza a pesquisa de ingrediente e inclui um ingrediente na composição.Para pesquisar um

ingrediente para montar sua composição do tipo 'MIX', o usuário deve clicar no botão . O sistema apresenta a tela de pesquisa:

| Ministério da Agricultura, Pecuária e Abastecimento  |                  |
|------------------------------------------------------|------------------|
| Coordenação Geral de Tecnologia da Informação - CGTI |                  |
| MAPA – Manual do Usuário                             | Versão 1.0       |
| PGA – SIGSIF – Solicitação de Registro de Produto    | Data: 22/02/2017 |

| Pesquisar Ingrediente |             |          | × |
|-----------------------|-------------|----------|---|
| Nome do ingrediente   |             |          | 7 |
|                       |             |          |   |
|                       | Q Consultar | ø Limpar |   |

Figura 37: Incluir Solicitação de Registro – Pesquisar ingrediente MIX

O sistema apresenta o resultado da consulta. O usuário deve selecionar o registro e clicar no botão

| CITRATO TRISSÓDICO,<br>CITRATO DE SÓDIO - INS<br>331III |  |
|---------------------------------------------------------|--|
| [Página: 2/2] 🖪 🤜 1 2 🕨 🖃                               |  |

Figura 38: Incluir Solicitação de Registro - MIX - Resultado da consulta

O sistema preenche o campo 'Nome do MIX' com o ingrediente incluído:

+ Name de Mary

| ĵ. | Nome do MIX        |    |  |
|----|--------------------|----|--|
|    | CITRATO TRISSÓDICO | Q, |  |

Figura 39: Incluir Solicitação de Registro – MIX – Campo preenchido

Após incluir um ingrediente, o usuário deve passar para a seção 'Dados do ingrediente da composição do mix' para incluir ingredientes que farão parte do MIX.

**OBS:** Os campos 'Quantidade' e 'Porcentagem' serão preenchidos automaticamente, dependendo dos valores incluídos na seção 'Dados do ingrediente da composição do mix'.

Na seção 'Dados do ingrediente da composição do mix', o usuário deve preencher o campo 'Tipo de ingrediente de mix'. Esse campo possui 5 opções, e o preenchimento dos demais campos dependem do tipo de ingrediente escolhido. O preenchimento dos campos pode ser consultado através dos tópicos <u>5.1.7.1 Aditivo ou Único</u> ou <u>5.1.7.3 Aroma artificial, Aroma idêntico ao natural ou Aroma natural</u>.

Após preencher os campos, seguindo os passos anteriores, o usuário deve clicar no botão + Inserir para incluir os ingredientes à tabela de mix que fará parte da composição.

× Cancelar

Incluir

| Ministério da Agricultura, Pecuária e Abastecimento  |                  |
|------------------------------------------------------|------------------|
| Coordenação Geral de Tecnologia da Informação - CGTI |                  |
| MAPA – Manual do Usuário                             | Versão 1.0       |
| PGA – SIGSIF – Solicitação de Registro de Produto    | Data: 22/02/2017 |
|                                                      |                  |

| Tipo de<br>ingrediente | Nome do<br>ingrediente | Quantidade  | Unidade de<br>medida | Porcentagem<br>no mix | Porcentagem<br>na<br>composição | Opções   |
|------------------------|------------------------|-------------|----------------------|-----------------------|---------------------------------|----------|
| Único                  | AVELÃ                  | 68          | Unidade              | 73,91304348%          | 43,3121019108%                  | <b>x</b> |
| Aroma Natural          | CAMOMILA,<br>CANELA    | 24          | Unidade              | 26,08695652%          | 15,2866242038%                  | ×        |
|                        |                        |             | Total                | 100%                  | 58,60%                          |          |
|                        |                        | [ Página: 1 | /1] 📧 🔜              | 1 🕨 🖬                 |                                 |          |

Figura 40: Incluir Solicitação de Registro - MIXinserido

 Confirmar .O sistema, então, inclui o Com o MIX formado, o usuário deve clicar no botão ingrediente à tabela de composição do produto.

|                               |                        |                    |                      |             | + Novo |
|-------------------------------|------------------------|--------------------|----------------------|-------------|--------|
| Tino de ingrediente           | Nome do ingrediente    | Quantidade         | Unidade de medida    | Dorcentagem | Oncões |
| ripo de ingrediente           | Pesquise na composição | Quantitudue        | Unidade de medida    | Forcentagen | Opções |
| MIX                           | MIX CARNEO             | 92                 | UNIDADE              | 100%        | Q 🖋 🗰  |
|                               |                        |                    | Total de porcentagem | 100%        |        |
| [Página: 1/1] 14 <4 1 (>> (>) |                        |                    |                      |             |        |
|                               | Eiguro 11:             | Induir Saliaitaaãa | do Pogiatro MIX Tal  | hala        |        |

Figura 41: Incluir Solicitação de Registro – MIX – Tabela

Após o preenchimento da seção 'Composição', o usuário deve passar para a próxima seção, 'Processo de fabricação'.

# 4.1.8. Processo de fabricação

A oitava seção a ser apresentada para o usuário é a seção 'Processo de fabricação':

# Processo de fabricação

### \* Processo de fabricação

16000 Caracteres restantes.

Figura 42: Incluir Solicitação de Registro - Seção 'Processo de fabricação'

| Agricultura                                          |                  |
|------------------------------------------------------|------------------|
| Ministerio da Agricultura, Pecuaria e Abastecimento  |                  |
| Coordenação Geral de Tecnologia da Informação - CGTI |                  |
| MAPA – Manual do Usuário                             | Versão 1.0       |
| PGA – SIGSIF – Solicitação de Registro de Produto    | Data: 22/02/2017 |

Essa seção serve para o usuário o processo de fabricação do produto a ser registrado. Após detalhar o processo de fabricação, o usuário deve passar para a próxima seção 'Rótulo cadastrado'.

## 4.1.9. Rótulo cadastrado

A nona seção a ser apresentada para o usuário é a seção 'Rótulo cadastrado':

| Rótulo cadastrado          |                                  |             |                       |                |          |        |
|----------------------------|----------------------------------|-------------|-----------------------|----------------|----------|--------|
|                            |                                  |             |                       |                |          |        |
|                            |                                  |             |                       |                |          | + Novo |
| Marca do produto           | Número do registro do<br>produto | Total       | Data Início 🚯         | Data Término 🚯 | Situação | Oncões |
|                            | Pesquise o registro              |             |                       |                |          | -,,    |
| Nenhum registro encontrado |                                  |             |                       |                |          |        |
|                            |                                  | [ Página: 1 | /1] 14 <4 >>          |                |          |        |
|                            | <b>F</b> ' <b>(0)</b>            |             | <b>D</b> <i>i i i</i> | ~ (5// /       |          |        |

Figura 43: Incluir Solicitação de Registro - Seção 'Rótulo cadastrado'

Essa seção serve para o usuário cadastrar os rótulos que o produto a ser registrado terá.

Para incluir um rótulo, o usuário deve clicar no botão + Novo. O sistema apresenta a tela 'Incluir rótulo':

| Marca do produto                                                              |                            |         |      |            | * Situa | ção            |
|-------------------------------------------------------------------------------|----------------------------|---------|------|------------|---------|----------------|
|                                                                               |                            |         |      |            | Ativo   | -              |
| Número do registro do                                                         | o produto 🜖                |         |      | Data Iníci | 0 🚯     | Data Término 🚯 |
|                                                                               | 2                          | SIF1070 |      |            |         |                |
| Q Procurar + A                                                                | Anexar 🖬 Limpa             |         |      |            |         |                |
| Situação                                                                      | _                          |         |      |            |         |                |
| Ativo                                                                         |                            |         |      |            |         |                |
| Ativo                                                                         |                            |         |      |            |         |                |
| Ativo                                                                         | ado                        |         |      |            |         |                |
| Ativo                                                                         | ado                        |         |      |            |         |                |
| Ativo<br>Lista de rótulo anex<br>Marca do produto                             | ado<br>Nome do arquiv      | 0       | Data | Situação   |         | Opções         |
| Ativo<br>Lista de rótulo anex<br>Marca do produto<br>enhum registro encontrad | ado<br>Nome do arquiv<br>o | 0       | Data | Situação   |         | Opções         |

Figura 44: Incluir Solicitação de Registro - Incluir rótulo

| Ministério da Agricultura, Pecuária e Abastecimento  |                  |  |  |  |
|------------------------------------------------------|------------------|--|--|--|
| Coordenação Geral de Tecnologia da Informação - CGTI |                  |  |  |  |
| MAPA – Manual do Usuário                             | Versão 1.0       |  |  |  |
| PGA – SIGSIF – Solicitação de Registro de Produto    | Data: 22/02/2017 |  |  |  |

São exibidas 2 seções para o usuário: 'Dados do rótulo' e 'Anexar rótulo'.

Na seção 'Dados do rótulo', o usuário deve preencher os campos 'Marca do produto' e 'Número do registro do produto'. Os campos 'Data início' e 'Data término' serão preenchidas automaticamente pelo sistema, quando a solicitação de registro for aprovada.

Na seção 'Anexar rótulo' o usuário deve anexar os rótulos que deseja que o produto a ser registrado

tenha. Para isso, o usuário deve clicar no botão *Procurar* e selecionar o arquivo necessário. Após selecionar o arquivo, ele estará disponível para ser inserido.

| * Selecionar arquivo |                    |                                    |         |   |
|----------------------|--------------------|------------------------------------|---------|---|
| Q Procurar 🕇         | Anexar 🛍 Limpar    |                                    |         |   |
| 🕺 rótulo.jpg         | 48.7 KB            |                                    | ]       | Û |
| * Situação           |                    |                                    |         |   |
| Ativo                | •                  |                                    |         |   |
|                      | Figura 45: Incluir | Solicitação de Registro – Rótulo i | nserido |   |

O usuário deve preencher o campo 'Situação' e clicar no botão **+** Anexar para que o rótulo seja anexado. O usuário pode verificar os rótulos anexados na lista de rótulos anexados:

### Lista de rótulo anexado

| Marca do produto | Nome do arquivo | Data          | Situação | Opções |
|------------------|-----------------|---------------|----------|--------|
| searinha         | rótulo.jpg      | 24/02/2017    | Ativo    | ⊘ 🛍    |
|                  | [ Página        | :1/1] 14 <4 1 | ₽> ₽1    |        |

Figura 46: Incluir Solicitação de Registro – Lista de rótulos anexados

Após anexar os rótulos, o usuário deve clicar no botão **Confirmar** para que o rótulo anexado seja incluído na lista de rótulos cadastrados.

|                   |                                  |               |                              |          |         | + Novo  |
|-------------------|----------------------------------|---------------|------------------------------|----------|---------|---------|
| Marca do produto  | Número do registro do<br>produto | Total         | Data Início 🜖 Data Término 🕄 | Situação | Oncões  |         |
| indica do produto | Pesquise o registro              |               |                              |          | onaayao | opyood  |
| searinha          | 45as / 1070                      | 1             |                              |          | Ativo   | Q 🖋 Ø 🛍 |
|                   |                                  | [ Página: 1/1 | ] ia <a <b="">1 k</a>        | > • • •  |         |         |

Figura 47: Incluir Solicitação de Registro – Lista de rótulos cadastrados

O usuário poderá realizar as seguintes ações para cada rótulo na lista de rótulos cadastrados:

| ©MAPA - SIGSIF          | Página 30 de 36 |
|-------------------------|-----------------|
| Versão do Template: 1.0 |                 |

| Ministério da Agricultura, Pecuária e Abastecimento  |                  |  |  |  |  |
|------------------------------------------------------|------------------|--|--|--|--|
| Coordenação Geral de Tecnologia da Informação - CGTI |                  |  |  |  |  |
| MAPA – Manual do Usuário                             | Versão 1.0       |  |  |  |  |
| PGA – SIGSIF – Solicitação de Registro de Produto    | Data: 22/02/2017 |  |  |  |  |

| Q | Visualizar o rótulo cadastrado |
|---|--------------------------------|
| Û | Excluir o rótulo cadastrado    |
| 0 | Inativar o rótulo cadastrado   |
| ø | Editar o rótulo cadastrado     |

Após anexar os rótulos do produto a ser registrado, o usuário deve passar para a próxima seção 'Embalagem cadastrada'.

# 4.1.10. Embalagem cadastrada

A décima seção a ser apresentada para o usuário é a seção 'Embalagem cadastrada':

| Embalagem cadastrada                                                      |                      |                                |                   |            |        |  |
|---------------------------------------------------------------------------|----------------------|--------------------------------|-------------------|------------|--------|--|
|                                                                           |                      |                                |                   |            |        |  |
|                                                                           |                      |                                |                   |            | + Novo |  |
|                                                                           | Tipo de embalagem    | Qtde. de produto acondicionado | Unidada da madida | Citure 7 - | 0      |  |
| Calegoria da empaiagem                                                    | Pesquise a embalagem | por embalagem                  | Unidade de medida | Siluação   | Opçues |  |
| Nenhum registro encontrado                                                |                      |                                |                   |            |        |  |
| [Página: 1/1] 14 <4 >> >1                                                 |                      |                                |                   |            |        |  |
| Eiguro 19: Incluir Solicitação do Pogistro - Seção (Embolagem cadastrada) |                      |                                |                   |            |        |  |

Figura 48: Incluir Solicitação de Registro - Seção 'Embalagem cadastrada

Essa seção serve para o usuário cadastrar os tipos de embalagem que o produto a ser registrado terá.

+ Novo Para incluir uma embalagem, o usuário deve clicar no botão O sistema apresenta a tela 'Incluir embalagem do produto':

| Incluir embalagem do produto   |                                                     | × |
|--------------------------------|-----------------------------------------------------|---|
| Dados da embalagem             |                                                     |   |
| * Categoria da embalagem       | * Tipo de embalagem                                 |   |
| Selecione 💌                    | Selecione                                           | • |
| Qtde. de produto acondicionado | por embalagem                                       | _ |
| • Qtde Unitária                | Qtde Intervalo                                      |   |
| * Quantidade                   | * Unidade de medida                                 |   |
|                                | Selecione                                           |   |
| * Situação                     |                                                     |   |
| Ativo 👻                        |                                                     |   |
|                                | *Campo(s) de preenchimento obrigatóri               | 0 |
|                                | <ul> <li>✓ Confirmar</li> <li>★ Cancelar</li> </ul> |   |

Figura 49: Incluir Solicitação de Registro – Incluir embalagem

| Ministério da Agricultura, Pecuária e Abastecimento  |                  |  |  |  |  |
|------------------------------------------------------|------------------|--|--|--|--|
| Coordenação Geral de Tecnologia da Informação - CGTI |                  |  |  |  |  |
| MAPA – Manual do Usuário                             | Versão 1.0       |  |  |  |  |
| PGA – SIGSIF – Solicitação de Registro de Produto    | Data: 22/02/2017 |  |  |  |  |

Na seção 'Dados da embalagem', o usuário deve preencher todos os campos obrigatórios. Após preencher os campos necessários, o usuário deve clicar no botão Confirmar para que a embalagem seja incluída na lista de embalagens cadastradas.

|                        |                      |                                |                          |          | + Novo  |
|------------------------|----------------------|--------------------------------|--------------------------|----------|---------|
|                        | Tipo de embalagem    | Otde, de produto acondicionado |                          |          |         |
| Categoria da embalagem | Pesquise a embalagem | por embalagem                  | Unidade de medida        | Situação | Opções  |
| Primária               | Isopor               | 15,0000                        | Unidade                  | ATIVO    | Q 🖋 Ø 🛍 |
|                        |                      | [ Página: 1/1 ]                | a <a 1="">&gt; &gt;=</a> |          |         |

Figura 50: Incluir Solicitação de Registro – Lista de embalagens cadastradas

O usuário poderá realizar as seguintes ações para cada embalagem na lista de embalagens cadastradas:

| Q | Visualizar a embalagem cadastrada |
|---|-----------------------------------|
| Û | Excluir a embalagem cadastrada    |
| 0 | Inativar a embalagem cadastrada   |
| ø | Editar a embalagem cadastrada     |

Após incluir os tipos de embalagens do produto a ser registrado, o usuário deve passar para a próxima seção 'Vinculação entre embalagens e rótulos'.

### 4.1.11. Vinculação entre embalagens e rótulos

A décima primeira seção a ser apresentada para o usuário é a seção 'Vinculação entre embalagens e rótulos':

| Vinculação entre embalagens e rótulos 🚯 |                                                  |                                  |                         |                     |                                                     |                       |                        |                           |        |
|-----------------------------------------|--------------------------------------------------|----------------------------------|-------------------------|---------------------|-----------------------------------------------------|-----------------------|------------------------|---------------------------|--------|
|                                         |                                                  |                                  |                         |                     |                                                     |                       |                        |                           |        |
|                                         |                                                  |                                  |                         |                     |                                                     |                       |                        |                           | + Novo |
| Categoria da<br>embalagem               | <b>Tipo de embalagem</b><br>Pesquise a embalagem | Qtd. de produto<br>acondicionado | Unidade<br>de<br>medida | Marca do produto    | N° do registro do<br>produto<br>Pesquise o registro | Situação<br>do rótulo | Data inicio do vínculo | Situação<br>do<br>vínculo | Opções |
| Nenhum registro en                      | contrado                                         |                                  |                         |                     |                                                     |                       |                        |                           |        |
|                                         |                                                  |                                  |                         | [ Página: 1/1 ] 🛛 🗔 | e «e »» »i                                          |                       |                        |                           |        |

Figura 51: Incluir Solicitação de Registro – Seção 'Vinculação entre embalagem e rótulo'

Essa seção serve para o usuário realizar o vínculo entre a embalagem cadastrada e o rótulo anexado.

Para incluir um vínculo, o usuário deve clicar no botão **\*** Novo. O sistema apresenta a tela 'Vincular embalagem e rótulo':

|   | Ministério da Agricultura, Pecuán            | ria e Abastecimento |                  |   |
|---|----------------------------------------------|---------------------|------------------|---|
| С | oordenação Geral de Tecnologia da Informa    | ação - CGTI         |                  |   |
| Ν | APA – Manual do Usuário                      |                     | Versão 1.0       |   |
| Ρ | GA – SIGSIF – Solicitação de Registro de Pro | duto                | Data: 22/02/2017 |   |
|   |                                              |                     |                  |   |
|   | Vincular embalagem e rótulo                  |                     |                  | × |
|   | Vincular rótulo e embalagem                  |                     |                  |   |
|   | * Embalagem cadastrada                       | * Rótulo cadastrado |                  |   |

•

-

searinha; 45as

24/02/2017

Data inicio do vínculo

Figura 52: Incluir Solicitação de Registro – Vincular embalagem e rótulo

O campo 'Embalagem cadastrada' é uma lista com as embalagens que o usuário cadastrou na seção 'Embalagem cadastrada'. O campo 'Rótulo cadastrado' é uma lista com os rótulos que o usuário cadastrou na seção 'Rótulo cadastrado'. O campo 'Data início do vínculo' é preenchido automaticamente pelo sistema com a data em que o vínculo foi realizado.

Após preencher os campos necessários, o usuário deve clicar no botão **Confirmar** para que o vínculo seja incluído na lista de vínculos .

|                                  |                      |                 |         |                  |  |                              |           |                        |          | + Novo |
|----------------------------------|----------------------|-----------------|---------|------------------|--|------------------------------|-----------|------------------------|----------|--------|
| Categoria da                     | Tipo de embalagem    | Qtd. de produto | Unidade | Marca do produto |  | Nº do registro do<br>produto | Situação  | Data inicio do vínculo | Situação | Oncãos |
| embalagem                        | Pesquise a embalagem | acondicionado   | medida  | marca do produto |  | Pesquise o registro          | do rótulo | Data Inicio do vinculo | vinculo  | Opções |
| Primária                         | Isopor               | 15,0000         | UN      | searinha         |  | 45as / 1070                  | Ativo     | 24/02/2017             | Ativo    | ✓ Ø û  |
| [ Página: 1/1 ] 14 <4 1 (>> (+1) |                      |                 |         |                  |  |                              |           |                        |          |        |

Figura 53: Incluir Solicitação de Registro – Lista de vínculos

O usuário poderá realizar as seguintes ações para cada vínculo na lista de vínculos realizados:

| Û | Excluir o vínculo  |
|---|--------------------|
| 0 | Inativar o vínculo |
| ø | Editar o vínculo   |

Após realizar os vínculos entre embalagens e rótulos cadastrados, o usuário deve passar para a próxima seção 'Anexar arquivos diversos'.

Primária; Isopor; 15,0000; Unidade

\* Situação

Ativo

Ŧ

× Cancelar

\*Campo(s) de preenchimento obrigatório

Confirmar

| Ministério da Agricultura, Pecuária e Abastecimento  |                  |  |  |  |  |
|------------------------------------------------------|------------------|--|--|--|--|
| Coordenação Geral de Tecnologia da Informação - CGTI |                  |  |  |  |  |
| MAPA – Manual do Usuário                             | Versão 1.0       |  |  |  |  |
| PGA – SIGSIF – Solicitação de Registro de Produto    | Data: 22/02/2017 |  |  |  |  |

## 4.1.12. Anexar arquivos diversos

A décima segunda seção a ser apresentada para o usuário é a seção 'Anexar arquivos diversos':

| Anexar arquivos diversos 8    |        |                            |                 |                      |                      |       |               |          |        |
|-------------------------------|--------|----------------------------|-----------------|----------------------|----------------------|-------|---------------|----------|--------|
|                               |        |                            |                 |                      |                      |       |               |          |        |
| Nome do arquivo 🜖             |        |                            |                 |                      |                      |       | Envio obrigat | ório 🚯   |        |
| Selecione                     |        |                            |                 |                      |                      | •     | Não           |          |        |
|                               |        |                            |                 |                      |                      |       |               |          |        |
| Q. Procurar + Anexar @ Limpar |        |                            |                 |                      |                      |       |               |          |        |
|                               |        |                            |                 |                      |                      |       |               |          |        |
|                               |        |                            |                 |                      |                      |       |               |          |        |
| Nome do arquivo               | Módulo | Natureza de<br>solicitação | Área            | Seções do formulário | Envio<br>obrigatório | Datad | le inclusão   | Situação | Opções |
| Nenhum registro encontrado    |        |                            |                 |                      |                      |       |               |          |        |
|                               |        |                            | [ Página: 1/1 ] | 14 <4 >> >1          |                      |       |               |          |        |

Figura 54: Incluir Solicitação de Registro – Seção 'Anexar arquivos diversos'

Essa seção serve para o usuário anexar os arquivos necessários para a aprovação da solicitação de registro de produto. Esses arquivos, também, passarão por análise.

Essa seção é exclusiva para anexar:

- Documentos referentes a atributos específicos declarados;
- Documentos relacionados a categoria do produto;
- Documentos de referência sobre a composição e processo de fabricação.

O usuário deve selecionar uma opção no campo 'Nome do arquivo'. O campo 'Envio obrigatório' informa ao usuário se o arquivo selecionado é obrigatório ou não.

| Nome do arquivo 🟮                                     | Envio obrigatório 🚯 |     |  |
|-------------------------------------------------------|---------------------|-----|--|
| LEGISLAÇÃO/DOCUMENTO COMPROBATÓRIO DO PAÍS DE DESTINO | -                   | Não |  |

Figura 55: Incluir Solicitação de Registro - Nome do arquivo

**OBS**<sup>1</sup>:*As* opções presentes no campo 'Nome do arquivo' podem estar diferentes, dependendo da configuração realizada pelo administrador do sistema.

**OBS**<sup>2</sup>: O nome do arquivo selecionado deve corresponder ao conteúdo do arquivo anexado.

Logo em seguida, o usuário deve clicar no botão **Q Procurar** e selecionar o arquivo necessário. Após selecionar o arquivo, ele estará disponível para ser inserido à solicitação.

| Q Procurar 🕇 Anexar 🛍 Lin                                                   | npar     |   |  |  |  |  |
|-----------------------------------------------------------------------------|----------|---|--|--|--|--|
| Regulamento_PDB_2017.pdf                                                    | 239.3 KB | Û |  |  |  |  |
| Figura 56: Incluir Solicitação de Registro – Arquivo disponível para anexar |          |   |  |  |  |  |
|                                                                             | Anevar   |   |  |  |  |  |

O usuário deve clicar no botão **ranexal** para que o arquivo seja inserido à solicitação.

Página 34 de 36

©MAPA - SIGSIF

| Ministério da Agricultura, Pecuária e Abastecimento  |                  |  |  |  |  |
|------------------------------------------------------|------------------|--|--|--|--|
| Coordenação Geral de Tecnologia da Informação - CGTI |                  |  |  |  |  |
| MAPA – Manual do Usuário                             | Versão 1.0       |  |  |  |  |
| PGA – SIGSIF – Solicitação de Registro de Produto    | Data: 22/02/2017 |  |  |  |  |

O usuário pode verificar os arquivos anexados através da tabela 'Lista de arquivos anexados'.

| Nome do arquivo                                                                         | Módulo                      | Natureza de<br>solicitação            | Área  | Seções do formulário | Envio<br>obrigatório | Data de inclusão | Situação | Opções |
|-----------------------------------------------------------------------------------------|-----------------------------|---------------------------------------|-------|----------------------|----------------------|------------------|----------|--------|
| LEGISLAÇÃO/DOCUMENTO<br>COMPROBATÓRIO DO PAÍS<br>DE DESTINO<br>Regulamento PDB 2017.pdf | SIGSIF/Registro de Produto. | Solicitação de Registro de<br>Produto | TODAS | TODAS                | Não                  | 22/07/2016       | Ativo    | Û      |
| [Página: 1/1 ] 14 <4 1 P> P1                                                            |                             |                                       |       |                      |                      |                  |          |        |

Figura 57: Incluir Solicitação de Registro – Lista de arquivos anexados

**OBS**<sup>1</sup>: O sistema só permite anexar um arquivo para cada tipo de arquivo selecionado.

**OBS2**<sup>2</sup>O sistema só permite anexar arquivos com extensão .DOC, .DOCX, .PDF, .XLS, .XLSX, .ODF, .JPG, .PNG, e que não excedam o limite de tamanho máximo de 5MB.

Após ter preenchido corretamente todos os campos necessários, o usuário pode clicar no botão Salvar Rascunho ou no botão Salvar e Enviar

# 4.1.13. Salvar rascunho

Se o usuário clicar no botão Salvar Rascunho, o sistema deve salvar a solicitação de registro de produto elaborada como rascunho.

O usuário recebe a mensagem que o registro salvo como rascunho.

Rascunho da Solicitação salvo com sucesso.

Figura 58: Incluir Solicitação de Registro - Salvar rascunho - Mensagem de sucesso

Regras:

 a) <u>Salvar Rascunho</u>: Situação Aplicada para a Solicitação de Registro de Produto: Quando acionada a ação "Salvar Rascunho", o sistema deverá salvar os dados da "Solicitação de Registro de Produto" e incluir a situação "<u>Rascunho</u>".

b)

### 4.1.14. <u>Salvar e Enviar</u>

Se o usuário clicar no botão **Salvar e Enviar**, o sistema deve salvar a solicitação de registro de produto elaborada.

Caso o usuário tenha preenchido o campo 'Produto regulamentado', da seção 'Dados do registro de produto', a solicitação de registro é aprovada automaticamente.

Caso o produto não tenha regulamentação, a solicitação será enviada para uma análise. O usuário recebe a mensagem que o registro salvo como rascunho.

| Ministério da Agricultura, Pecuária e Abastecimento  |                  |
|------------------------------------------------------|------------------|
| Coordenação Geral de Tecnologia da Informação - CGTI |                  |
| MAPA – Manual do Usuário                             | Versão 1.0       |
| PGA – SIGSIF – Solicitação de Registro de Produto    | Data: 22/02/2017 |
|                                                      |                  |

Solicitação enviada com sucesso.

Figura 59: Incluir Solicitação de Registro – Enviar solicitação – Mensagem de sucesso.

Regras:

- a) Se a solicitação enviada for referente a um produto regulamentando, a aprovação da solicitação será <u>automática</u>, caso contrario, a solicitação será enviada para <u>análise</u>.
  - Se a aprovação da solicitação for automática: a situação da solicitação será alterada para "<u>Aprovada – automaticamente</u>";
  - Se a solicitação for enviada para análise: a situação da solicitação será alterada para "<u>Enviada</u>". Após o parecer da análise, a solicitação será alterada conforme a situação do parece (aprovada, aprovada com ressalva, com pendência ou reprovada)
- b) Após a aprovação da solicitação, seja por processo de aprovação "automático", ou por "análise", o sistema exibirá para cada rótulo <u>o período de validade do</u> <u>registro do produto</u>. Será calculada a validade 10 anos a contar da data da aprovação da solicitação.